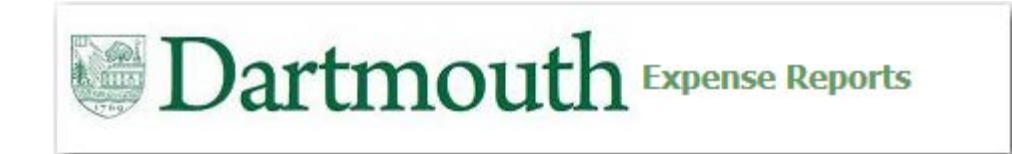

### **iExpense Overview**

iExpense is a business expense system that will be used to:

- Capture business expenses paid for with either personal funds or a Dartmouth paid credit card
- Route Expense Reports to approvers through an automated workflow
- Determine the status of an Expense Report (Pending Manager Approver, Ready for Payment, Paid)
- Identify a delegate to be able to submit Expense Reports on your behalf
- Provide notifications to employees when an Expense Report has been completed on their behalf

### **Steps to Review and Approve**

- 1. Receive Workflow Notification Email
- 2. Determine Action to Approve Expense Report:
  - Is the Business Purpose and Expenses?
    - Allowable
    - Reasonable
    - Applicable to the funding
  - Are Funds available?
- 3. Complete the Approval: Approve, Reject, or Request Additional Information

- Receive Workflow Notification Email
- Determine Action either through Email or iExpense Expense Reports System

| From: Workflow Mailer [mailto:WFMailer_zinc@dartmouth.edu]<br>Sent: Friday, March 11, 2016 8:09 AM<br>To: Lisa A. Wallace <lisa.a.wallace@dartmouth.edu><br/>Subject: Action Required: Expense OIE268191 for Cerveny, Gregg (254.97 USD)</lisa.a.wallace@dartmouth.edu>                                                                                                    |                                                   |                      | Expenses:                       | Da<br>es Home                                             | Expense Search                                         | Credit Card Trai                         | xpense Reports                                                                           | <b>^</b>      |                               | -                              | F                   | ome Logout Preferences Heb<br>Expenses               |
|----------------------------------------------------------------------------------------------------|---------------------------------------------------|----------------------|---------------------------------|-----------------------------------------------------------|--------------------------------------------------------|------------------------------------------|------------------------------------------------------------------------------------------|---------------|-------------------------------|--------------------------------|---------------------|------------------------------------------------------|
| From Conveny, Grego Expense Report for Conveny, Grego Individual's ORG 813<br>Sent 11-Mar-2016 13:07:29 Purpose test<br>Due 16-Mar-2016 12:07:29 Expense Report Total 254<br>ID 55878481 Attachments cc-le                                                                                                    | veny, Gregg<br>I<br>t<br>t.97 USD<br>expense.docx |                      | Warni<br><sup>This</sup>        | ing<br>s expense r<br>se OIE2                             | eport requires im                                      | aged receipts to b<br>remng, Steve       | e submitted for certain lines. Th<br>SII (204.32 <mark>USD)</mark>                       | e employee ha | is provided th                | e following justi<br>Ap        | fication for missin | g imaged receipts: Lost Reassign Request Information |
| Instructions Please approve or reject this expense report. Please provide a Note if you reject. Corporate Credit Card Expenses: Business Expenses Line Date Expenses Line Date Expenses Expenses | e Amount (HED) Justification Imaged P             | ternint Pequired     | From<br>To<br>Sent<br>Due<br>ID | Flering, S<br>Wallace,<br>15-Mar-2<br>20-Mar-2<br>5588848 | Steven<br>Lisa<br>2016 16:23:44<br>2016 16:23:44<br>25 |                                          | Expense Report for<br>Individual's ORG<br>Purpose<br>Expense Report Total<br>Attachments |               |                               |                                |                     |                                                      |
| 1 14-Jan-2016 <sup>1*</sup> Meals-Actual-Domestic EVERYTHING BUT ANCHOVI<br>Total                                                                                                    | 254.97 resubmitted                                |                      | Please a                        | approve or<br>rate Cred                                   | reject this exper<br>it Card Expens                    | nse report. Please<br>ses: Business Ex   | provide a Note if you reject.<br>penses                                                  |               |                               |                                |                     |                                                      |
| Action History                                                                                                    |                                                   |                      | Line Da                         | ate                                                       | Expense Type                                           | Merchant<br>Name                         | Reimbursable Amount (USD)                                                                | Justification | Imaged<br>Receipt<br>Required | Expense<br>Accounts<br>Updated | Attachments         | Account                                              |
| Num         Action         From           1         11-Mar-2016 13:07:29         Submit         Cerveny, Grego                                                                                                    | To<br>Wallace, Lisa                               | Details              | 2 02                            | 2-May-2015                                                | Beverage<br>* Lodging-<br>Domestic                     | CO-OP FOODS<br>HOLIDAY INN<br>BURLINGTON | 240.00                                                                                   |               | ~                             | 165                            | ų į                 |                                                      |
| Related Applications                                                                                                    |                                                   |                      |                                 | Total                                                     |                                                        |                                          | 284.32                                                                                   |               |                               |                                |                     |                                                      |
| Expense Report Details                                                                                                    |                                                   |                      | Action                          | n History                                                 |                                                        |                                          |                                                                                          |               |                               |                                |                     |                                                      |
|                                                                                                    |                                                   |                      | Num A                           | Action Date                                               | e A                                                    | ction                                    | From                                                                                     | To            | Lien                          | Details                        |                     |                                                      |
| Please click on one of the following choices to automatically generate an E-mail response                                                                                                    | onse. Before sending the E-mail response          | to close this notifi | Polato                          | od Applica                                                | 10.23.44 30                                            | abinic                                   | , <u> </u>                                                                               | vvaliace      | 5 <u>, LISO</u>               |                                |                     |                                                      |
| desired response value within quotes.                                                                                                    |                                                   |                      | Fx                              | mense Reno                                                | ut Details                                             |                                          |                                                                                          |               |                               |                                |                     |                                                      |
| Action: Approve Reject Request Information                                                                                                    |                                                   |                      | Posno                           |                                                           | in bootans                                             |                                          |                                                                                          |               |                               |                                |                     |                                                      |
| Action. Approve Reject Request Information                                                                                                    |                                                   |                      | кезро                           | No                                                        | te                                                     |                                          |                                                                                          |               |                               |                                |                     |                                                      |
|                                                                                                    |                                                   |                      |                                 |                                                           |                                                        |                                          |                                                                                          |               |                               |                                |                     |                                                      |

Return to Worklist

Display next notification after my response

Approve Reject Reassign Request Information

- Actions available in Email: Approve, Reject, and Request Information
- The Expense Report Details link below the report will open the expense report in browser.

| From: Workflow Mailer [mailto:WF<br>Sent: Friday, March 11, 2016 8:09 A<br>To: Lisa A. Wallace <lisa.a.wallace<br>Subject: Action Required: Expense</lisa.a.wallace<br> | Mailer_zinc@dartmouth.edu]<br>M<br>@dartmouth.edu><br>OIE268191 for Cerveny. Greez (254 | .97 USD)                                                                                                    |                     |               |              |             |             |                              |    |
|----------------------------------------------------------------------------------------------------|-----------------------------------------------------------------------------------------|----------------------------------------------------------------------------------------------------|---------------------|---------------|--------------|-------------|-------------|------------------------------|----|
| From Cerveny, Gread<br>To Wallace, Lisa<br>Sent 11-Mar-2016 13:07:29<br>Due 16-Mar-2016 12:07:29<br>ID 55878481                                                         | Expense F<br>Individu<br>Expense Rep<br>Atta                                            | Report for Corve<br>ual's ORG <b>813</b><br>Purpose <b>test</b><br>port Total <b>254.9</b><br>achments <u>cc-iexr</u> | 7 USD<br>pense.docx |               |              |             |             |                              |    |
| Instructions                                                                                                    |                                                                                         |                                                                                                    |                     |               |              |             |             |                              |    |
| Please approve or reject this exper                                                                                                    | ise report. Please provide a Note if y                                                  | /ou reject.                                                                                                    |                     |               |              |             |             |                              |    |
| Corporate Credit Card Expenses:                                                                                                    | Business Expenses                                                                       |                                                                                                    |                     |               |              |             |             |                              |    |
|                                                                                                    |                                                                                         |                                                                                                    |                     |               |              |             |             |                              |    |
| Line Date Expense Type                                                                                                    | Merchant Name                                                                           | Reimbursable A                                                                                                    | mount (USD)         | Justification | Imaged Recei | pt Required | Attachments | Account                      |    |
| 1 14-Jan-2016 * Meals-Actual-Do                                                                                                    | omestic EVERYTHING BUT ANCHOVI<br>Total                                                 |                                                                                                    | 254.97<br>254.97    | resubmitted   | ý            |             |             | 20.813.368000.321853.1019.81 | 14 |
| Action History                                                                                                    |                                                                                         |                                                                                                    |                     |               |              |             |             |                              |    |
| Num Action Date                                                                                                    | Action                                                                                  | From                                                                                                    | То                  |               | De           | tails       |             |                              |    |
| 1 11-Mar-2016 13:07:29                                                                                                    | Submit                                                                                  | Cerveny, Gregg                                                                                                    | Wa                  | llace, Lisa   |              |             |             |                              |    |
| Related Applications                                                                                                    |                                                                                         |                                                                                                    |                     |               |              |             |             |                              |    |
| Expense Report Details                                                                                                    |                                                                                         |                                                                                                    |                     |               |              |             |             |                              |    |

Please click on one of the following choices to automatically generate an E-mail response. Before sending the E-mail response to close this notification, ensure all response prompts include a desired response value within quotes.

Action: Approve Reject Request Information

- From the email, clicking 'Approve' will generate the following workflow email.
- Click 'Send' to submit Approval.

Action: Approve Reject Request Information

Please click on one of the following choices to automatically generate an E-mail response. Before sending the E-mail response to close this notification, ensure all response prompts include a desired response value within quotes.

| -    | From -  | Lisa. A. Wallace@Dartmouth.edu                                     |
|------|---------|--------------------------------------------------------------------|
| Sand | To      | WFMailer_zinc@dartmouth.edu                                        |
| Send | Cc      |                                                                    |
|      | Bcc     |                                                                    |
|      | Subject | Action Required: Expense OIE268191 for Elemeny. Gread (254.9) USD) |

| Action: 'Approve'                                            |
|--------------------------------------------------------------|
| Note: "                                                      |
| NID[55878481/156109621558049507571101421073139276978@WFMAIL] |

- Clicking Reject or Pending Approval will generate the following emails.
- When Rejecting or Request Information a 'Note' or 'Question' should be provided within the single quote " ' " (i.e. 'Because I said so').
  - Note: If text is not provided within the quote, no notice will be provided to the submitter.

Please click on one of the following choices to automatically generate an E-mail response. Before sending the E-mail response to close this notification, ensure all response prompts include a desired response value within quotes.

#### Action: Approve Reject Request Information

|                 | From +                      | Lisa.A.Wallace@Dartmouth.edu                                       |                  |                                                                                                    |                                                                            |  |  |  |  |  |
|-----------------|-----------------------------|--------------------------------------------------------------------|------------------|----------------------------------------------------------------------------------------------------|----------------------------------------------------------------------------|--|--|--|--|--|
| ₹               | То                          | WFMailer_zinc_                                                     | -                | From +                                                                                             | Lisa.A.Wallace@Dartmouth.edu                                               |  |  |  |  |  |
| Send            | Cc                          |                                                                    | Send             | То                                                                                                 | WFMailer_zinc                                                              |  |  |  |  |  |
|                 | Bcc                         |                                                                    | - Serie          | Cc                                                                                                 |                                                                            |  |  |  |  |  |
|                 | Subject                     | Action Required: Expense OIE268191 for Centeny, Gregg (254.97 USD) | -                | Bcc                                                                                                |                                                                            |  |  |  |  |  |
|                 |                             |                                                                    |                  | Subject More Information Requested: Action Required: Expense OIE268191 fc r Centeny, Gregg (254.9) |                                                                            |  |  |  |  |  |
| Action<br>Note: | : 'Reject'<br>'Because I sa | aid so                                                             | Reque:<br>Questi | st more infor<br>on: <mark>'Did you</mark> :                                                       | mation from: 'D23550C'<br>seriously not order any fries with your burger?' |  |  |  |  |  |
| NID[5           | 5878481/156                 | 109621558049507571101421073139276978@WFMAIL]                       | NID[55           | 878481/1561                                                                                        | 09621558049507571101421073139276978@WFMAIL][3]                             |  |  |  |  |  |

- Approvers may access and review Expense Reports at: <u>employee.dartmouth.edu</u>.
- The Worklist provides a list of recent actions or pending requests.
- Expenses Home will provide the Approver a Notifications list specifically for Expense Reports

#### Dartmouth E-Business Suite Logout Preferences Help R Logged In As D1257R6 Oracle Applications Home Page Main Menu Worklist Personalize Full List (6) Dartmouth Employee Self-Service Туре Subject Sent v From Due DC iExpenses Expense OIE272211 for 2 USD) 15-Mar-2016 20-Mar-2016 Expenses Expenses Home Expenses Expense OIE273226 for .70 USD) 15-Mar-2016 20-Mar-2016 15-Mar-2016 20-Mar-2016 Expense OIE274194 for Expenses 15-Mar-2016 20-Mar-2016 Expenses Expense OIE274193 for 61 USD) Requisition Purchase Requisition 519586 has been approved Wallace, Lisa 14-Mar-2016 Wallace, Lisa Requisition Purchase Requisition 519585 has been approved 14-Mar-2016 TIP Vacation Rules - Redirect or auto-respond to notifications. TIP Worklist Access - Specify which users can view and act upon your notifications.

- Expenses Home Notifications shows all Expense Reports pending action.
- Check the Select box, then select 'Open' or click the Subject link to Open the Expense Report

|                                             |                             |                                 |                                   |                                     |                       |          | Expenses  |
|---------------------------------------------|-----------------------------|---------------------------------|-----------------------------------|-------------------------------------|-----------------------|----------|-----------|
| Expenses Home   Ex                          | pense Search                | Credit Card Transact            | ions   Assign Delegates           |                                     |                       |          |           |
| cpenses Home                                |                             |                                 |                                   |                                     |                       | 1        |           |
|                                             |                             |                                 |                                   |                                     | Create Expense Report | Import   | Spreadshe |
| Update Expense R                            | eports                      |                                 |                                   |                                     |                       |          |           |
| Click an Update icon t                      | to make chang               | ges to a saved, rejecte         | d, or returned expense report     |                                     | Chabura               | r da     | Delete    |
| No results found                            |                             | Purpose                         | Keport Tota                       | ii (USD) Report Date                | Status                | Eair     | Delete    |
|                                             |                             |                                 |                                   |                                     |                       |          |           |
| Track Submitted Ex<br>The following expense | xpense кер<br>e reports are | orts<br>either outstanding or h | nave been naid in the last 30 d   |                                     |                       |          |           |
| ind following expense                       |                             | cience outstanding of t         |                                   | 4,51                                | Prev                  | ious 1-5 | ▼ Ne      |
| Report Number                               | Purpose                     |                                 | Report Total (USD)                | Report Submit Date                  | Report State          |          | Withdra   |
| DIE272206                                   | lodaina fo                  | or M.Anand                      | 200.37                            | 01-Mar-2016                         | Paid                  |          | C.        |
| 015070000                                   | David hit                   | - h                             | 200.00                            | 01 M 2010                           |                       |          |           |
| 0IE2/2208                                   | Round trip                  | p bus ticke.                    | 306.00                            | 01-Mar-2016                         | Paid                  |          | Ø         |
| OIE270213                                   | Lodging 2                   | 2/18 - 2/21                     | 583.66                            | 24-Feb-2016                         | Paid                  |          | D         |
| OIE270212                                   | Belinda Ch                  | niu- foreig                     | 482.29                            | 24-Feb-2016                         | Paid                  |          | D         |
| OIE270214                                   | 2nd pmt f                   | for housing                     | 828.00                            | 24-Feb-2016                         | Paid                  |          | Ð         |
| If the status is Per                        | nding Your Re               | esolution you were ser          | t a notification explaining the   | required action                     |                       |          | -         |
| Intifications                               | inding rounite              | solution, you were set          | te a nocificación explaining cite | required accorn                     |                       |          |           |
| /iew Open Notifica                          | tions 💌                     | Go                              |                                   |                                     |                       |          |           |
| Coloct Notifications                        |                             |                                 |                                   |                                     |                       |          |           |
| Select Notifications                        |                             | Close                           |                                   |                                     |                       |          |           |
| Select All Select No                        | one                         | -                               |                                   |                                     |                       |          |           |
| Select From                                 |                             | Subject                         |                                   |                                     | Sent v                | Du       | le        |
| Fiering, Steve                              |                             | Expense OIE2                    | 72211 for Flering, Steven (284    | .32 <u>USD)</u>                     | 15-Mar-2              | 2016 20  | -Mar-2016 |
| Fiering, Steve                              |                             | Expense OIE2                    | 73226 for Jering, Steven (1,3     | 51.70 USD)                          | 15-Mar-2              | 2016 20  | -Mar-2010 |
| Crane, Mardi C                              |                             | Expense OIE2                    | 74194 for Drane, Mardi Crane-O    | Godreau (1,523.77 <mark>USD)</mark> | 15-Mar-2              | 2016 20  | -Mar-2016 |
| Never, Carolyn                              | 1                           | Expense OIE2                    | 74193 for Deven Carolyn (1.0)     | 1.61 <u>USD)</u>                    | 15-Mar-2              | 2016 20  | -Mar-2016 |

TIP Vacation Rules - Redirect or auto-respond to notifications.

- Actions available within iExpense are: Approve, Reject, Reassign, or Request Information.
- When Rejecting, Reassigning or Request Information a 'Note' should be provided within the Response section of the Report

|                               | Da                                                                     | rtmo                                                 | outh                      | xpense Reports                                                                           | <b>a</b>        |                               | <b>₽</b>                       | !                 | <u>Home Loqout Pre</u> | ferences Help   |
|-------------------------------|------------------------------------------------------------------------|------------------------------------------------------|---------------------------|------------------------------------------------------------------------------------------|-----------------|-------------------------------|--------------------------------|-------------------|------------------------|-----------------|
| Exper                         | nses Home                                                              | Expense Search                                       | Credit Card Tra           | nsactions   Assign Delegates                                                             |                 |                               |                                |                   |                        |                 |
| Expense                       | es: Expenses H                                                         | <u>ome</u> > Notificat                               | ion Details               |                                                                                          |                 |                               |                                |                   |                        |                 |
| War                           | ning                                                                   |                                                      |                           |                                                                                          |                 |                               |                                |                   |                        |                 |
| Т                             | his expense re                                                         | eport requires in                                    | aged receipts to          | be submitted for certain lines. T                                                        | he employee ha  | s provided th                 | e following justif             | ication for missi | ng imaged receipts:    | Lost            |
| Expe                          | nse OIE2                                                               | 72211 for 1                                          | ierina. Stev              | en (284.32 <b>USD)</b>                                                                   |                 |                               | _                              |                   |                        |                 |
| 1                             |                                                                        |                                                      |                           |                                                                                          |                 |                               | Ap                             | prove Reject      | Reassign Reque         | est Information |
| Fror<br>Te<br>Sen<br>Du<br>Il | m Fiering, S<br>o Wallace, I<br>it 15-Mar-2<br>e 20-Mar-2<br>D 5588848 | teven<br>Lisa<br>2016 16:23:44<br>2016 16:23:44<br>5 |                           | Expense Report for<br>Individual's ORG<br>Purpose<br>Expense Report Total<br>Attachments |                 |                               |                                |                   |                        |                 |
| Inst                          | ructions                                                               | reject this expe                                     | se report Please          | provide a Note if you reject                                                             |                 |                               |                                |                   |                        |                 |
| Corn                          | orate Credi                                                            | it Card Expensi                                      | es: Business F            | menses                                                                                   |                 |                               |                                |                   |                        |                 |
| Line                          | Date                                                                   | Expense Type                                         | Merchant<br>Name          | Reimbursable Amount (USD                                                                 | ) Justification | Imaged<br>Receipt<br>Required | Expense<br>Accounts<br>Updated | Attachments       | Account                |                 |
| 1                             | 16-Feb-2016                                                            | Supplies-Food &<br>Beverage                          | LEBANON<br>CO-OP FOODS    | 44.32                                                                                    | 2               |                               | Yes                            | Ú,                | 30.108.178950.39       | 0850.0000.7503  |
| 2                             | 02-May-2015                                                            | * Lodging-<br>Domestic                               | HOLIDAY INN<br>BURLINGTON | 240.00                                                                                   | D               | ~                             |                                |                   | 30.108.287078.59       | 4000.0000.8143  |
|                               | Total                                                                  |                                                      |                           | 284.32                                                                                   | 2               |                               |                                |                   |                        |                 |
| Actio                         | on History                                                             |                                                      |                           |                                                                                          |                 |                               |                                |                   |                        |                 |
| Num                           | Action Date                                                            | A A                                                  | ction                     | From                                                                                     | To              | 1.1                           | Details                        |                   |                        |                 |
| 1                             | 15-Mar-2016                                                            | 16:23:44 5                                           | udmit                     | Lianina Stavan                                                                           | valiace         | <u>e, Lisa</u>                |                                |                   |                        |                 |
| Kela                          |                                                                        | uons                                                 |                           |                                                                                          |                 |                               |                                |                   |                        |                 |
|                               | LAPense Repo                                                           |                                                      |                           |                                                                                          |                 |                               |                                |                   |                        |                 |
| Resp                          | oonse<br>Not                                                           | te                                                   |                           |                                                                                          |                 |                               |                                |                   |                        |                 |
| _                             |                                                                        |                                                      |                           |                                                                                          |                 |                               |                                |                   |                        |                 |

- Click 'Reassign' to Reassign the Expense Report to another Approver
- Begin to type the last name of the employee and list of values will populate. Click the name of the new Approver.
- Add any comments that would be useful for the new Approver.

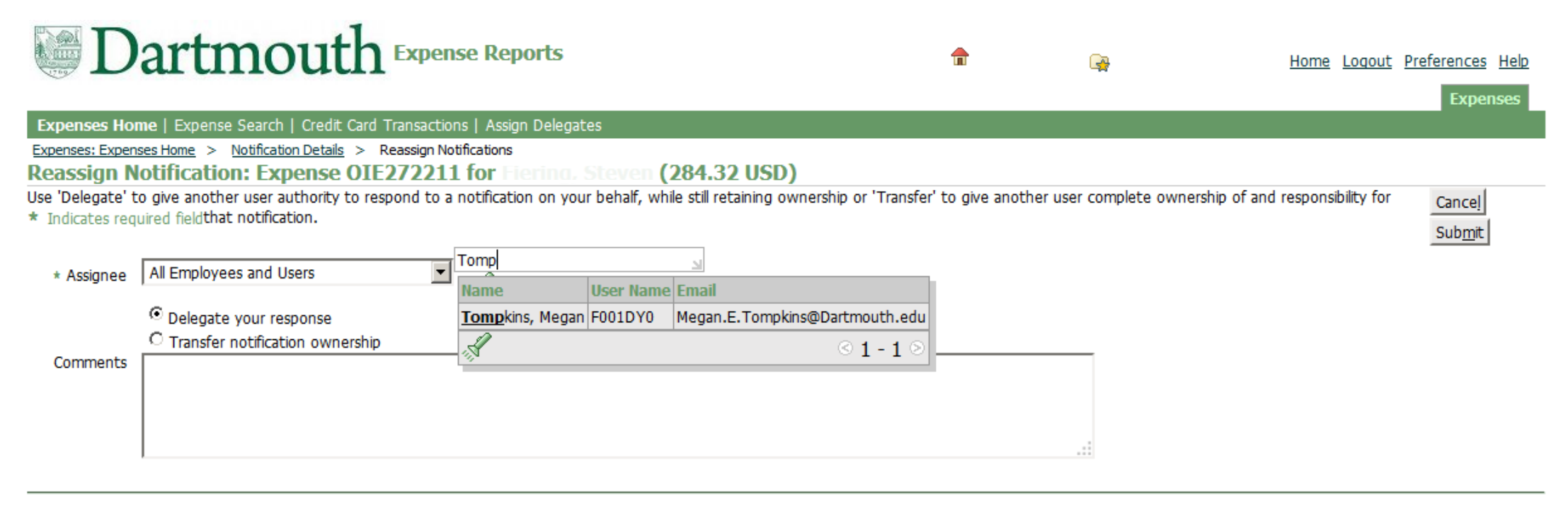

Return to Worklist

Cancel Submit

Copyright (c) 2006, Oracle. All rights reserved. Dartmouth ITS Policies

# **Appendix A – Roles & Responsibilities**

#### Finance Center acting as delegate for payees/travelers

- Work with the payee/traveler to receive appropriate information
- Review transactions and documentation against College policies and procedures
- Ensure appropriate business purpose
- Ensure complete, accurate and detailed information
- Ensure correct approver
- Send to grant manager first, if grant funded expense
- Settle Cash Advance, send the printable page to Cashier's Office
- Report employee gifts to payroll
- Regularly review status of iExpense reports
- Regularly review unsettled corporate card transactions
- Ensure repayment of personal expenses
- Ensure terminated employees settle all the transactions before they come inactive in the system
- Work with Procurement to settle fraudulent charges in the system (need to determine process)

#### **Accounts Payable**

- Ensure appropriate payments are generated in a timely manner
- Research and settle discrepancies with JP Morgan billing

### Auditors (within finance centers)

- Review:
  - Business purpose and verify appropriate information provided
  - Approver and verify appropriate for payee
  - Expenses over 60 days old, justification, and notify payee of IRS requirements.
  - Verify reasonableness of expense amount
- Confirm/Verify Expenses are:
  - Allowable under College Policy
  - Reasonable: purpose and amounts (mileage, meals)
  - Documented and legible as required
  - Itemized and alcohol is separated out
  - Itemized/allocated for Cash withdrawal or advance
- Approve or reject Expense Report

#### **Institutional Accounting**

- Reconcile corporate cards
- Inform appropriate finance center of unreconciled amounts

# **Appendix A – Roles & Responsibilities**

#### Payees/Travelers or Delegate (not Finance Center delegates)

- Comply with College policies and procedures
- Provide complete, accurate and detailed information
- Obtain and submit required receipts/documentation
- Provide approver –or– grant manager, if grant funded
- Correct errors/remove unallowable expenses
- Pay for personal or non-College related expenses
- Cash Advance settled in one expense report
- Submit within 60 days

#### **Grant managers**

- Review expense reports
- Ensure grant expenses:
  - comply with grant policies and guidelines
  - allowable and reasonable
  - funding available and valid
- Cannot create and approve same expense report

#### **Approvers**

- Confirm expenses and funding are:
  - allowable and applicable
  - available
  - reasonable
- Review and approve business purpose
- Approve/deny within 5 days of email notification (2 sent)

## **Appendix A – Roles & Responsibilities**

#### Auditors (within finance centers)

- Confirm the reasonableness of the mileage amount
- Confirm all required receipts are provided and legible
- Confirm alcohol is separated out
- Review receipt/documented itemizations
- Verify reasonableness of expense amount
- Verify expense is allowed under Dartmouth policies
- Review approver and verify appropriate for payee
- Review business purpose to determine appropriate information is provided
- Ensure cash advance was appropriately accounted for, if applicable
- Verify all cash withdrawal amounts are itemized and accounted for (view receipts within DCAD if necessary)
- Confirm expense reports with actual meal charges do not also have per diem
- Verify date, amount and currency used for automated foreign currency conversion are accurately entered
- For receipts over 60 days old, look at justification for why expense is submitted late send separate email notifying payee of IRS requirements
- Approve or reject expense report